**<u>DESCRIPTION</u>**: This procedure allows the user to inquire on correct revenue transactions.

At the DMV Select Main Menu:

- 1. Select "Transactions" from the top tool bar. List transactions will display.
- 2. Select the transaction you want to inquiry. The transaction will display.
- 3. Select "Details" from the top of the screen. The Transaction Detail screen will display.
- 4. Select "Correct Payment" from the top of the Transaction Detail screen. The Correct Payment screen will display.